## www.liliofthevalley.co.uk How to Re-size our Digi Stamps in Microsoft Word

| 1. Open Microsoft Word and click off insert and choose Pictures                                                                                                    | 1. Open Microsoft Word and click on 'Insert' and choose 'Pictures' |  |  |  |  |  |  |  |
|----------------------------------------------------------------------------------------------------|--------------------------------------------------------------------|--|--|--|--|--|--|--|
| AutoSave 💿 🖵 👉 🏹 🗧 Document1 - Word<br>File Horne Insert Design Layout References Mailings Review View Help Q Tell me what you want to do                                                                                                    |                                                                    |  |  |  |  |  |  |  |
| Cover Blan, Page<br>Page Break Tables Intures Online Shopes Icons 3D<br>Pictures - Intures Online Shopes Icons 3D<br>Pictures - Intures Icons 3D<br>Pictures - Intures Icons 3D<br>Pictures - Intures Icons 3D<br>Pictures - Intures Icons 3D<br>Pictures - Intures Icons 3D<br>Pictures - Intures Icons 3D<br>Pictures - Intures Icons 3D<br>Pictures - Intures Icons 3D<br>Pictures - Intures Icons 3D<br>Pictures - Intures Icons 3D<br>Pictures - Intures Icons 3D<br>Pictures - Intures - Icons 3D<br>Pictures - Icons 3D<br>Pictures - Icons 3D<br>Pictur | A Sign<br>Brop<br>Cap - Obje<br>Text                               |  |  |  |  |  |  |  |
|                                                                                                    |                                                                    |  |  |  |  |  |  |  |
| AutoSave ● Off 日 ← ♂ ☆↓ =<br>File Home Insert Design Layout References N                                                                                                    |                                                                    |  |  |  |  |  |  |  |
| Cover Blank Page Table<br>Page Page Break Tables<br>Pages Tables Hillustrations                                                                                                    |                                                                    |  |  |  |  |  |  |  |
|                                                                                                    |                                                                    |  |  |  |  |  |  |  |
|                                                                                                    |                                                                    |  |  |  |  |  |  |  |

| 2. Your documents folder will open and you can browse to find your image and click insert. |                                                              |                                                              |                                            |                                         |                                                  |  |  |  |  |
|--------------------------------------------------------------------------------------------|--------------------------------------------------------------|--------------------------------------------------------------|--------------------------------------------|-----------------------------------------|--------------------------------------------------|--|--|--|--|
| L フ・ひ 2↓ マ<br>Insert Design Layout References Mailing                                      | js Review View H                                             | <b>lelp</b> ♀ Tell me wha                                    | Document1 - Word<br>: you want to do       |                                         |                                                  |  |  |  |  |
| Table Pictures Online Shapes Icons 3D<br>Pictures - Models - 4+<br>Illustrations           | martArt<br>Chart<br>Creenshot - Add-ins<br>Add-<br>· 1 · 1 · | Wikipedia<br>w Wikipedia<br>ins<br>3 + + 4 + + + 5 + + + 6 + | Link Bookmark Cross-<br>reference<br>Links | Comments<br>+11 + +12 + +13 + + +14 + + | Page Text Quic<br>Number - Box - Parts<br>Footer |  |  |  |  |
| Insert Picture                                                                             |                                                              |                                                              |                                            |                                         |                                                  |  |  |  |  |
| (€) (⇒) ▼ ↑ (↓) ≪ Lil<br>Organize ▼ New folde                                              | i of the Valley  ▶ DIGI IMAGES<br>r                          | ▶ 2017 - GIRLS ▶                                             | ✓ C Search                                 | 2017 - GIRLS , P                        |                                                  |  |  |  |  |
| Homegroup                                                                                  | LOT                                                          |                                                              |                                            | A                                       | ^                                                |  |  |  |  |
| Downloads                                                                                  | LOTVHUGTIME LOT                                              | FMILK                                                        | KE NCING                                   | USGARDEINING                            |                                                  |  |  |  |  |
| KINGSTON (F:)                                                                              | me: LOTVNEWHAT                                               |                                                              |                                            | tures V                                 | ~                                                |  |  |  |  |
| Tools V Insert V Cancel                                                                    |                                                              |                                                              |                                            |                                         |                                                  |  |  |  |  |
|                                                                                            |                                                              |                                                              |                                            |                                         |                                                  |  |  |  |  |

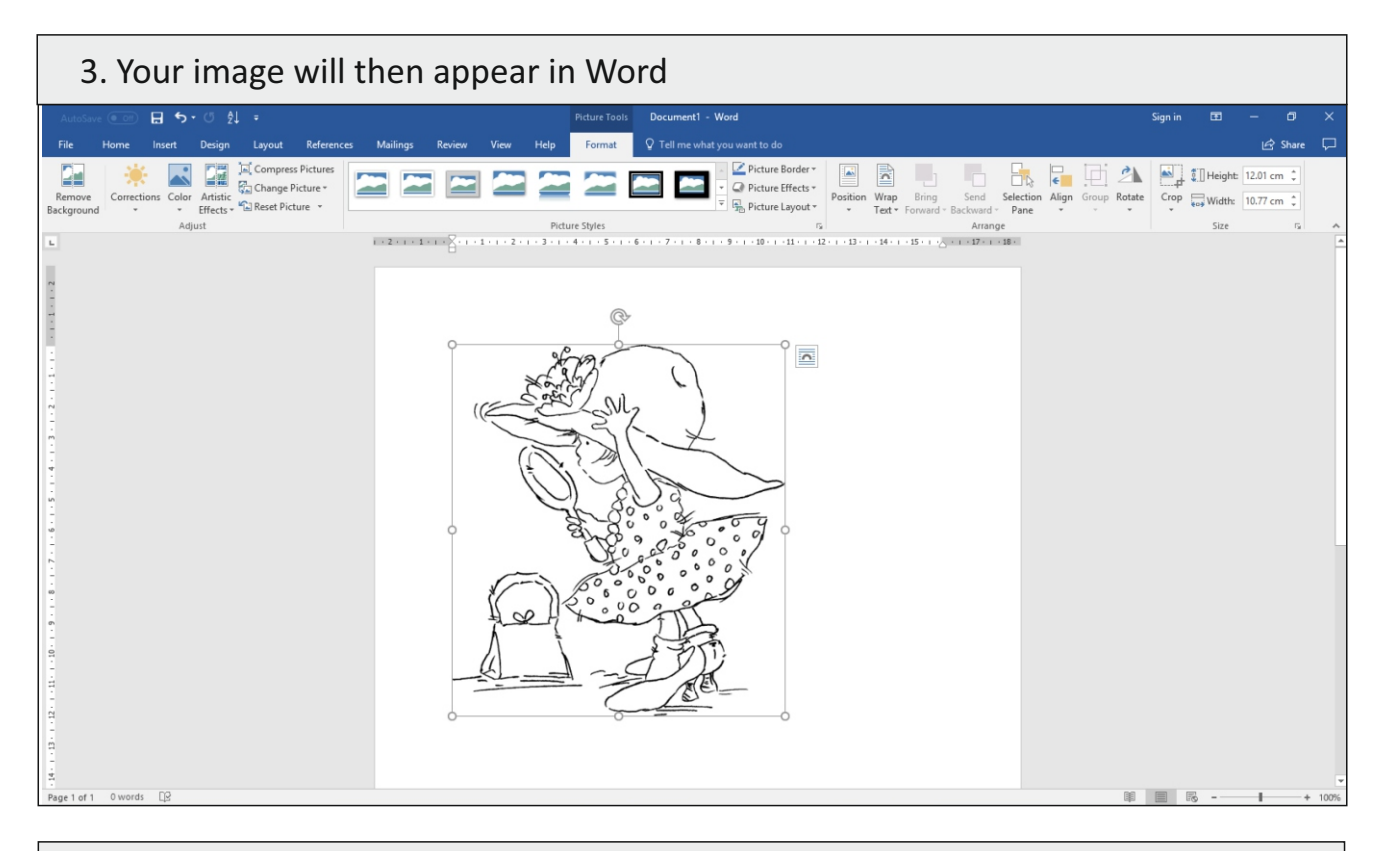

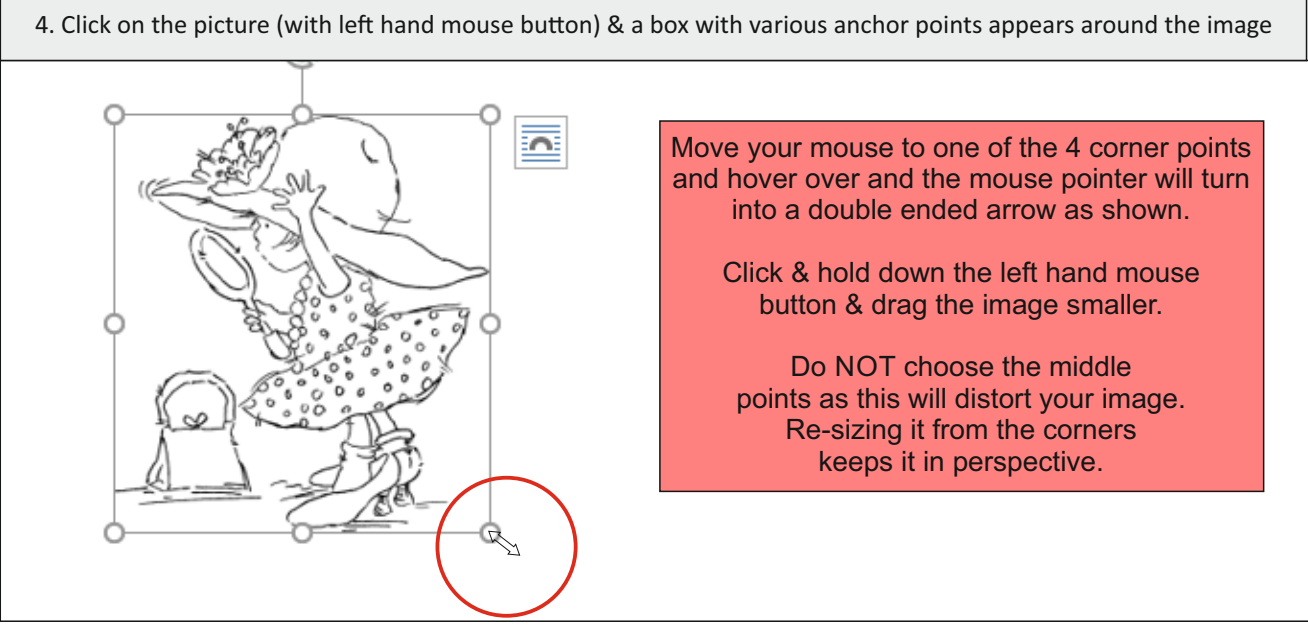

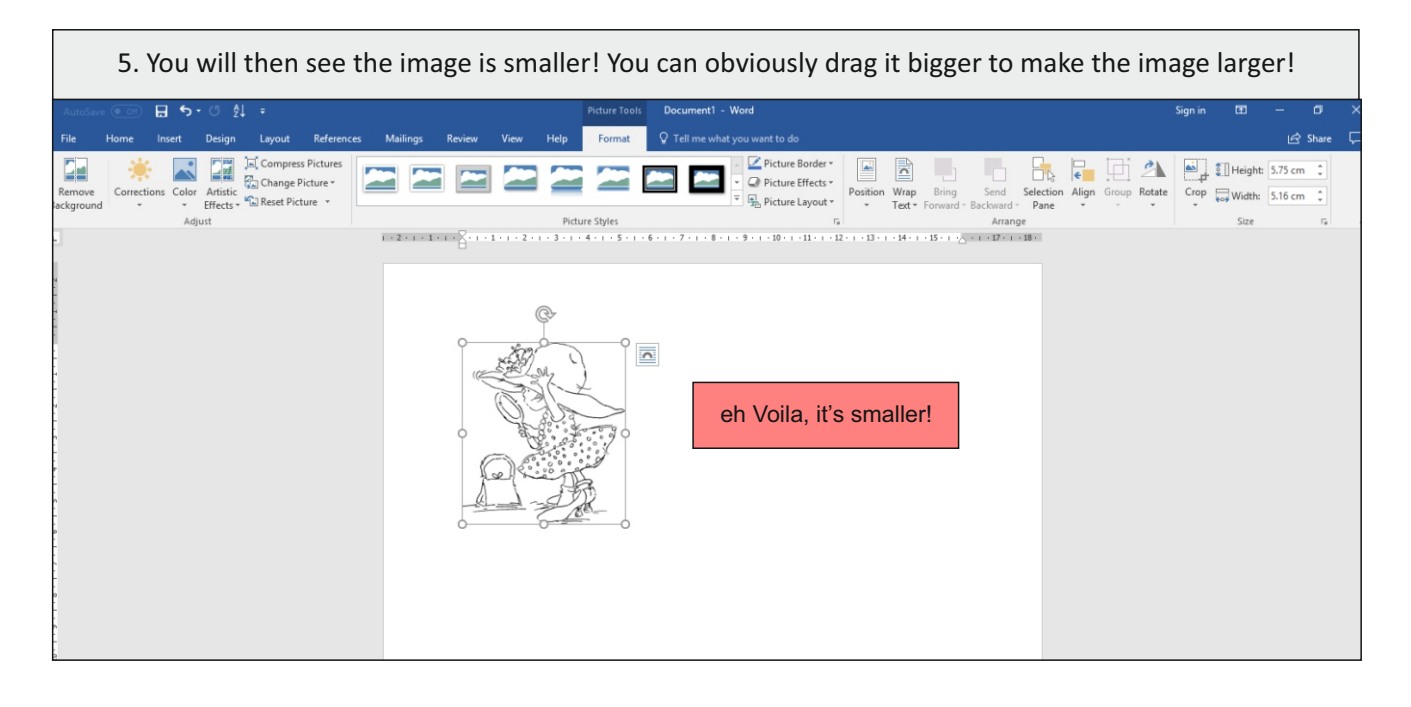

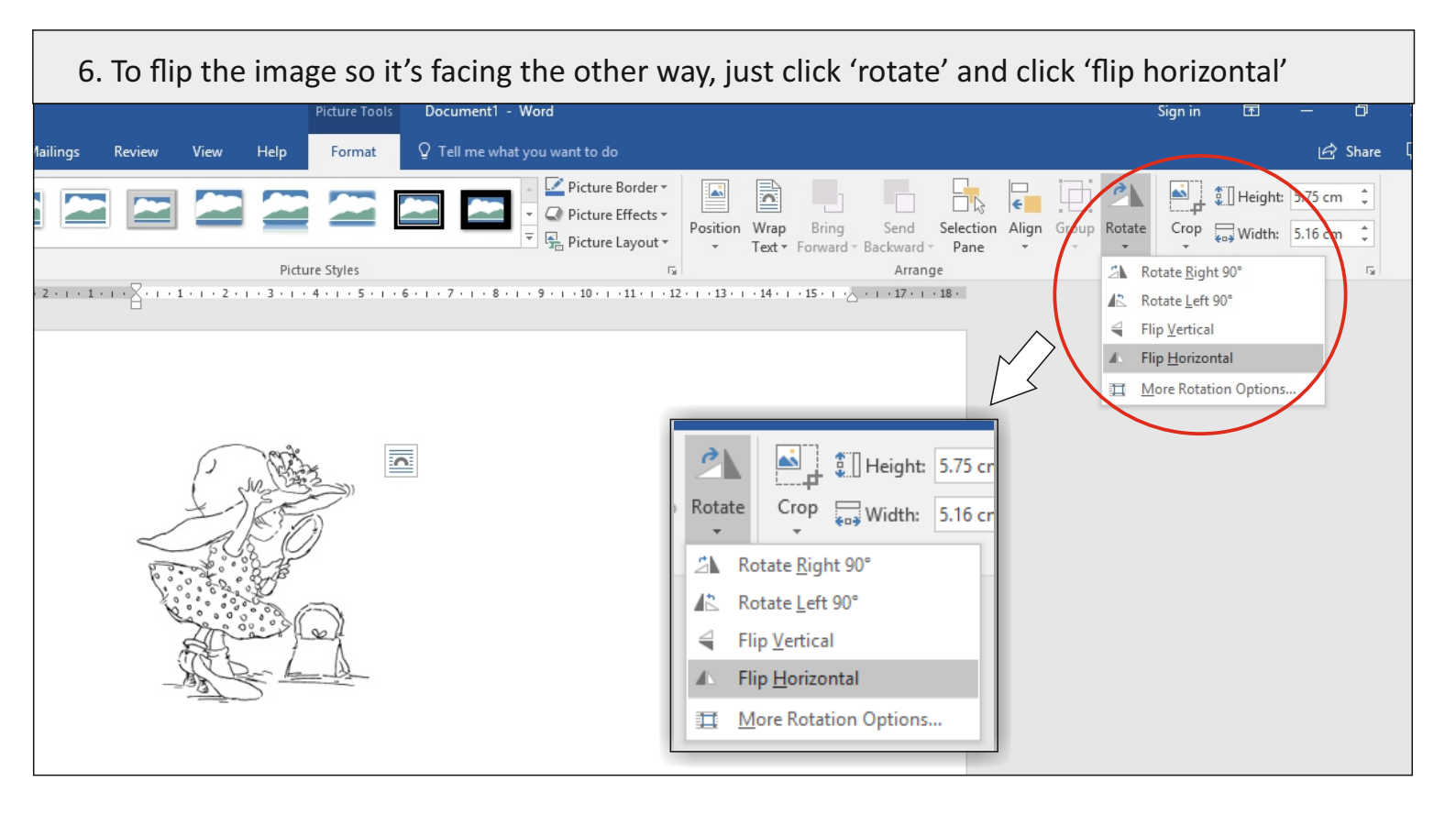

| 7. To put a sentiment or other image close, you need to change the text wrapping option to 'through'.                                                                                                    |                                                                                                    |  |  |  |  |  |  |  |
|----------------------------------------------------------------------------------------------------|----------------------------------------------------------------------------------------------------|--|--|--|--|--|--|--|
| Picture Tools Document4 - Word                                                                                                    | Sign in 🖬 — 🗇                                                                                                    |  |  |  |  |  |  |  |
| erences Mailings Review View Help Format Q Tell me what you want to do                                                                                                    | 년 Share                                                                                                    |  |  |  |  |  |  |  |
| res<br>·<br>·<br>·<br>·<br>·<br>·<br>·<br>·<br>·<br>·<br>·<br>·<br>·                                                                                                    | d Selection Align Group Rotate<br>rd Pane Size 5                                                                                                    |  |  |  |  |  |  |  |
|                                                                                                    | 18 .                                                                                                    |  |  |  |  |  |  |  |
| Image: Contract of the set of the set of the s | To change text wrapping,<br>click the small box next to<br>the image to show 'layout options'.<br>Click the text wrapping option,<br>called 'Through'.<br>This means you can<br>put the image anywhere you like<br>on the page! |  |  |  |  |  |  |  |

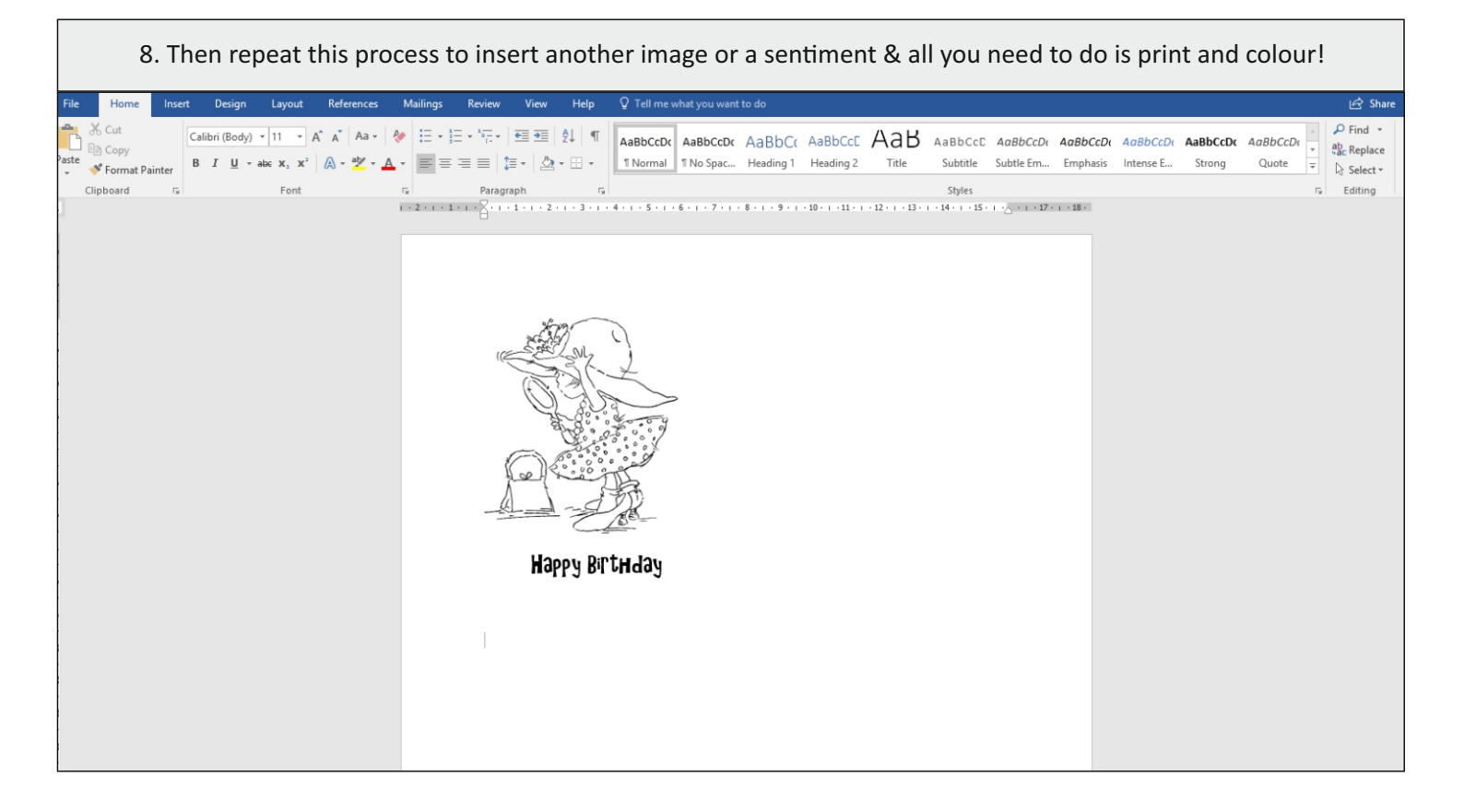

|     | Top Tip - if you make a mistake, don't worry! Just click the 'undo' arrow at the top and<br>you can undo what you have done. It undoes 1 move at a time so you can keep clicking it<br>until you get back to where you want to be! |    |           |          |        |    |                              |                  |    |           |       |
|-----|----------------------------------------------------------------------------------------------------|----|-----------|----------|--------|----|------------------------------|------------------|----|-----------|-------|
| ۱ut | oSave 💽 Off                                                                                                    |    | 5         | -)(      | 5 ĝ    | Ļ  | Ŧ                            |                  |    |           |       |
| ile | Home In                                                                                                    | se | rt U      | ndo      | Move   | Ob | ject (                       | (Ctrl+           | Z) | Refe      | rence |
| te  | Cut<br>Copy<br>Format Painter                                                                                                    |    | Cali<br>B | bri<br>I | (Body) | ab | 11<br>e X <sub>2</sub><br>Fo | × x <sup>2</sup> | A  | ^`<br>A - | Aa -  |
|     | ,                                                                                                    | _  |           |          |        |    |                              |                  |    |           |       |

## **Printing Tips**

\*We recommend using a super smooth matt white paper, available from any stationers or craft store. \*Use any thickness of paper your printer will take. We suggest not less than 120 gm weight for a crisp, clean result. \*Just leave it to dry for 5 minutes before using your marker pens and pencils!